## Ex-Post Reviews - How to create a review

Last Modified on 20/06/2022 12:29 pm BST

Ex-post reviews can be conducted from a holding that has been converted from ex-ante research. For more information on how to create a comparison with ex-ante or ex-ante research, see here.

Navigate to the holding you would like to review:

| Synaptic Pathways                                                                            | Home Contacts V Research V Portfolio Build                                 | Q Searc                                                                                                    | rh<br>s Configuration Fund Lists ∨ K        | inowledge Base My Apps & Settings | · Valuations                                                                                     |
|----------------------------------------------------------------------------------------------|----------------------------------------------------------------------------|----------------------------------------------------------------------------------------------------|---------------------------------------------|-----------------------------------|--------------------------------------------------------------------------------------------------|
| Contact<br>Ms. Client Test A                                                                 | Phone (2) + Email Contact Owner                                            | r render and render and r | SAN ( 2777) SAN ( 777 A MU                  | N 1948-244 - 1948-244 - 222       | + Follow Edit New Contact New Opportunity ▼                                                      |
| Related     Details     Holdings            ✓ Holdings      Activity     Chatter             |                                                                            |                                                                                                    |                                             |                                   |                                                                                                  |
| Aberdeen Multi-Manager Unit Tru<br>Personal Pension J Fully Insured                          | Provider Name Provider Name Provider Name Personal Pension   Fully Insured | Contract Reference                                                                                                    | Current Value<br>£224,013.20<br>£100,901.40 | v v                               | New Task New Event Log a Call Email Create a task Filters: All time - All activities - All types |
| Platform Holdings (1)           Name         Provider Name           Quilter         Quilter |                                                                            | Contract Reference<br>7YT67HJ                                                                                                    | Current Value<br>£135,000.00                | Nev                               | No past activity. Past meetings and tasks marked as done show up here.                           |
|                                                                                              |                                                                            | VIEW All                                                                                                    |                                             |                                   |                                                                                                  |

## Click **Review** at the top right of the screen:

| Synaptic Pathways Home Cor                           | ntacts 🗸 Research 🧹 Portfolio Builde                                                                                                    | Q. Search<br>er V Investment Pathways                                                                                                    | Configuration Fund Lists 🗸                                  | Knowledge Base My Apps & Settir                       | ngs Valuations            | ** 🖩 🌣 ? 🌣 🌲 🐻                                                                                  |
|------------------------------------------------------|----------------------------------------------------------------------------------------------------|----------------------------------------------------------------------------------------------------|-------------------------------------------------------------|-------------------------------------------------------|---------------------------|-------------------------------------------------------------------------------------------------|
| Holding<br>Personal Pension   Fully Insure           | ed<br>dventurous (Low End)                                                                                                    |                                                                                                    | (-20 <sup>22</sup> 522224)) (-)                             |                                                       |                           | Risk Rate Holding Review Edit Delete                                                            |
| Details Underlying Assets Pr                         | erformance History                                                                                                    |                                                                                                    |                                                             |                                                       | Weighting By Funds        |                                                                                                 |
| Name<br>Personal Pension   Fully Insured             | Name Description<br>Personal Pension J Fully Insured Test Personal Pension Description                                                                                                    |                                                                                                    | Start Date<br>01/02/2022<br>Remaining Term                  | End Date<br>01/02/2032<br>Review Date                 | Lin                       | 44.94% - Vanguard<br>LifeStrategy 60% Equity A Acc<br>19.76% - 71M AAP<br>Adventurous C Acc     |
| Provider Name<br>Aviva Life & Pensions UK Limited    | Type (Basis) Name<br>Personal Pension (Fully Insured)                                                                                                    | Product Name<br>Personal Pension                                                                                                    | 10<br>Rolling Term Basis                                    | 01/02/2023<br>Last Modified Date<br>01/04/2022, 15:09 |                           | Strategy Conservative Portfolio<br>C Acc<br>17.08% - Liontrust MA<br>Passive Intermediate S Acc |
| In force                                             | 78HD7R4                                                                                                    |                                                                                                    | Surrender/Transfer Value 100,000.00                         |                                                       | Desferments Chest         | қл<br>КУ<br>ХУ                                                                                  |
| Contributions (1) 1 ltem • Updated a few seconds ago | Perform                2 Contributions (1)             1 New - Updated a few seconds ago               0 w               0 w               0 w |                                                                                                    |                                                             |                                                       |                           | •                                                                                               |
| Contribution Id  Record Typ C.000011 Regular         | xe ∨ Frequency ∨ Amount ∨<br>Monthly £200.00                                                                                                    | Indexation         Index           Retail Price Index (         7.803           View All         Image: New York of the second second s | station >         Start Date           %         01/04/2022 | ✓ End Date ✓       01/04/2032                         | 80 б0к<br>10 шт<br>80 40к |                                                                                                 |
| Vithdrawals (0)                                      | Vithdrawals (0)                                                                                                    |                                                                                                    |                                                             |                                                       | 0                         | 01/04/2022                                                                                      |
|                                                      |                                                                                                    |                                                                                                    |                                                             |                                                       | View Report               | As of Today at 15:10 C <sup>4</sup>                                                             |

If the holding is currently in review, you will be asked to **Start new Session** or **Select Existing session**:

| An existing review is in progress, select new review to start again or continue to resume the existing session |  |                         |  |  |  |  |  |
|----------------------------------------------------------------------------------------------------|--|-------------------------|--|--|--|--|--|
| Start new Session                                                                                              |  | Select Existing session |  |  |  |  |  |

If you have selected an existing session, a list of reviews will be displayed. Click the + to open the review:

-

| Start new Session | Select Existing session                                                                                                    |
|-------------------|----------------------------------------------------------------------------------------------------|
| +                 | Ex-Post Test Review • 2022-02-01<br>Personal Pension • Aviva Life & Pensions UK Limited • Personal Pension (Fully Insured) |
| +                 | Ex-Post Test Review • 2022-02-01<br>Personal Pension • Aviva Life & Pensions UK Limited • Personal Pension (Fully Insured) |

## If starting a new review, enter the **Ex-Post Name** and **Submit:**

|                                       | Enter Ex-post Detail |  |
|---------------------------------------|----------------------|--|
| * Ex-post Name<br>Ex-Post Test Review |                      |  |
| Submit                                |                      |  |
|                                       | C                    |  |

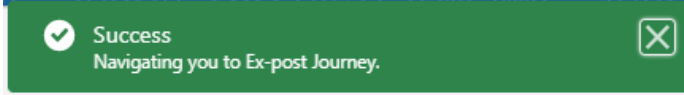

This will take you to the review screen:

| Synaptic Pathways             | Home Contacts 🗸     | All 🔹<br>Research 🗸 Portfolio Build    | r Q. Search<br>er → Investment Pathways Configurat | ion Fund Lists 🗸 Knowledge | Base My Apps & Settings Valuations | ** 🖬 ? 🌣 🜲 🐻               |
|-------------------------------|---------------------|----------------------------------------|----------------------------------------------------|----------------------------|------------------------------------|----------------------------|
| Ex-post Review<br>Client Test | Date End Date       |                                        |                                                    |                            |                                    | Edit Delete Change Owner 💌 |
| Ex-Post Review 06/04          | 4/2022 06/04/2032   |                                        |                                                    |                            |                                    | availates elle             |
|                               | Review              |                                        | Client Check-In                                    |                            | Report                             | ✓ Mark Status as Complete  |
| Review Workbench              | Stochastic Forecast | Deterministic Forecast                 | 📩 Suitability 🛛 🖳 Costs & Charges                  | and Capacity for Loss      | Compliance Details Report Conter   | t                          |
| Previous Last Reviewed State  |                     | Current<br>Current State<br>6 Apr 2022 |                                                    | Proposal                   | Choose target re                   | hown Here                  |
|                               |                     |                                        |                                                    |                            |                                    |                            |
|                               |                     |                                        |                                                    |                            |                                    |                            |
|                               |                     |                                        |                                                    |                            |                                    |                            |
|                               |                     |                                        |                                                    |                            |                                    |                            |
| Continue to Client Check-in   |                     |                                        |                                                    |                            |                                    |                            |

For further information on Ex-Post Reviews, see article Ex-Post Reviews - Review Screen